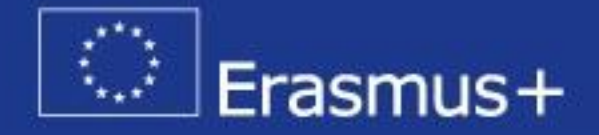

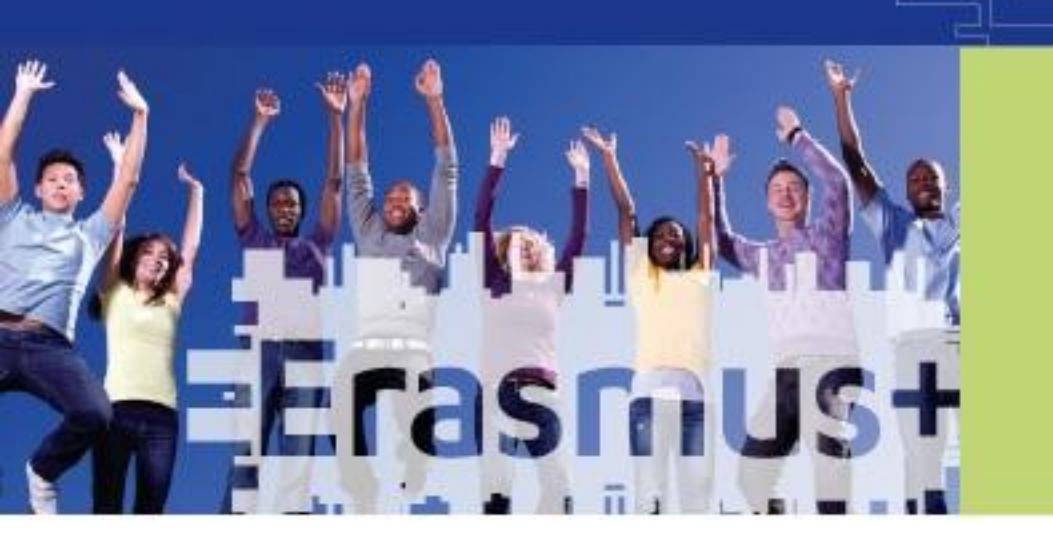

#### Izglītības iestāžu reģistrācija dalībai Erasmus+ programmā

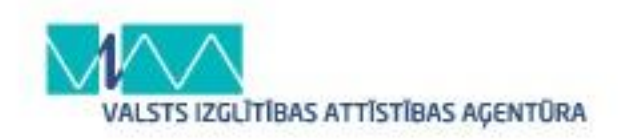

#### KAS JĀDARA, LAI IESNIEGTU PROJEKTA PIETEIKUMU?

- Organizācijai jāreģistrējas URF portālā (organizācija iegūst unikālu 9 ciparu PIC kodu)
- Jāpārbauda atbilstība programmas noteikumiem un finanšu noteikumi
- Jāaizpilda un jāiesniedz projekta pieteikuma veidlapa

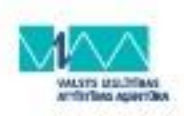

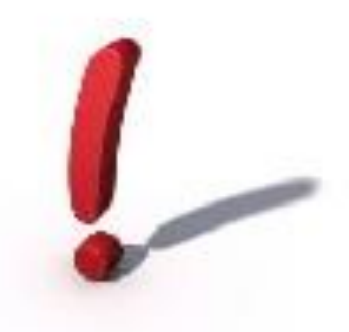

 Reģistrēties URF un iegūt PIC kodu nepieciešams visām organizācijām, kas vēlas piedalīties Erasmus+ programmā – gan projektu pieteicējiem, gan partneriem

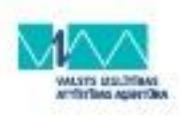

#### ORGANIZĀCIJAS REĢISTRĀCIJA DALĪBAI ERASMUS +

Reģistrēšanās notiek EK dalībnieku portālā (URF sistēmā):

http://ec.europa.eu/education/participants/portal/desktop/en/home.html URF/Dalībnieku portālā var:

- reģistrēt organizāciju (pārstāvēto organizāciju vai citas organizācijas vārdā veikt tās reģistrāciju)
- atjaunināt informāciju jau par reģistrēto organizāciju
- Priekšnosacījums: lai reģistrētos URF portālā ir jābūt ECAS lietotājvārdam un parolei

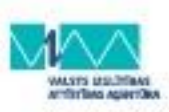

#### ORGANIZĀCIJAS REĢISTRĀCIJA DALĪBAI ERASMUS +

 Iegūt ECAS lietotājvārdu un paroli, kā arī veikt organizācijas reģistrāciju URF var izmantojot vienu linku:

http://ec.europa.eu/education/participants/p ortal/desktop/en/home.html

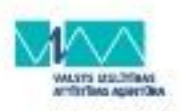

#### 1. SOLIS: ECAS (European Commision's user Authentication Service) konta registrācija (1)

- ECAS ir Eiropas Komisijas lietotāju autentifikācijas pakalpojums. Tas ļauj autorizētiem lietotājiem piekļūt dažādām Komisijas informācijas sistēmām
- ECAS kontā skolas pārstāvis reģistrē sevi kā privātpersonu
- Reģistrējoties Jums lūdz norādīt, ko Jūs pārstāvat (Where are you from?), izvēlaties - "external"
- Pēc reģistrācijas uz norādīto e-pastu saņemsiet apstiprinājumu, kas ļaus pabeigt reģistrāciju.

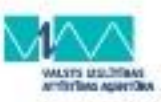

# 1. SOLIS (2):

| <complex-block>  Exercision    <b>Control of Controls of Controls of Control</b></complex-block> | English 🝷 |
|----------------------------------------------------------------------------------------------------|-----------|
| European Commission     Participant Portal      ONE ORGANISATIONS + EXPERTS + SUPPORT + <b>Welcome to the Education, Audio-visual, Culture, Citizenship and Volunteering Participant Portal</b> Mel or Carative Europe   • Creative Europe   • Erasmust   • Evope for Citizens   • Evope for Citizens   • Evope for Citizens   • Evope for Citizens <b>Are you a new user? Do you already have an ECAS account?</b>                                                                                                    | ing       |
| opean Commission > Education & Training > Participant Portal > Home     ORGANISATIONS * EXPERTS * SUPPORT* <b>Welcome to the Education, Audio-visual, Culture, Citizenship and Volunteering Participant Portal</b> The Participant Portal is your entry point for the electronic administration of EU-funded projects under the programmes: <ul> <li>Creative Europe</li> <li>Erasmus+</li> <li>Europe for Citizens</li> <li>EU Aid Volunteers.</li> </ul> The you plan to submit a project proposal under one of these programmes, or wish to participate as an independent expert, you are required to register you organisation or expert details here. For informal groups of young people, one member of the group should register, as a natural person, in the Organisation behalt or the Organisation tab you will be able to search for registered organisations.   Are you a new user?   Do you already have an ECAS account?                                                                                                    |           |
| OME ORGANISATIONS * EXPERTS * SUPPORT* <b>COME ON COMPARISATIONS</b> * EXPERTS * SUPPORT* <b>CONTAURATIONS</b> * EXPERTS * SUPPORT* <b>CONTAURATIONS</b> * SUPPORT* <b>CONTAURATIONS</b> * SUPPORT* <b>CONTAURATIONS</b> * SUPPORT* <b>CONTAURATIONS</b> * SUPPORT* <b>CONTAURATIONS</b> * SUPPORT* <b>CONTAURATIONS</b> * SUPPORT* <b>CONTAURATIONS</b> * SUPPORT* <b></b>                                                                                                    | -         |
| Welcome to the Education, Audio-visual, Culture, Citizenship and Volunteering Participant Portal         The Participant Portal is your entry point for the electronic administration of EU-funded projects under the programmes:         • Creative Europe         • Erasmus+         • Europe for Citizens         • EU Aid Volunteers.         If you plan to submit a project proposal under one of these programmes, or wish to participate as an independent expert, you are required to register you organisation or expert details here. For informal groups of young people, one member of the group should register, as a natural person, in the Organisation behalf of the group. In the Organisation tab you will be able to search for registered organisations.         Are you a new user?         Do you already have an ECAS account?                                                                                                    | REGISTER  |
| The Participant Portal is your entry point for the electronic administration of EU-funded projects under the programmes:   Creative Europe  Creative Europe  Cr       |           |
| The Participant Portal is your entry point for the electronic administration of EU-funded projects under the programmes:  Creative Europe Erasmus+ Europe for Citizens EU Aid Volunteers. If you plan to submit a project proposal under one of these programmes, or wish to participate as an independent expert, you are required to register you organisation or expert details here. For informal groups of young people, one member of the group should register, as a natural person, in the Organisation behalf of the group. In the Organisation tab you will be able to search for registered organisations. Are you a new user? Do you already have an ECAS account?                                                                                                    |           |
| <ul> <li>Creative Europe</li> <li>Frasmus+</li> <li>Europe for Citizens</li> <li>EU Aid Volunteers.</li> <li>If you plan to submit a project proposal under one of these programmes, or wish to participate as an independent expert, you are required to register you organisation or expert details here. For informal groups of young people, one member of the group should register, as a natural person, in the Organisation behalf of the group. In the Organisation tab you will be able to search for registered organisations.</li> <li>Are you a new user?</li> <li>Do you already have an ECAS account?</li> </ul>                                                                                                    |           |
| <ul> <li>Erasmus+</li> <li>Europe for Citizens</li> <li>EU Aid Volunteers.</li> <li>If you plan to submit a project proposal under one of these programmes, or wish to participate as an independent expert, you are required to register you organisation or expert details here. For informal groups of young people, one member of the group should register, as a natural person, in the Organisation behalf of the group. In the Organisation tab you will be able to search for registered organisations.</li> </ul>                                                                                                    |           |
| <ul> <li>Europe for Citizens</li> <li>EU Aid Volunteers.</li> <li>If you plan to submit a project proposal under one of these programmes, or wish to participate as an independent expert, you are required to register you organisation or expert details here. For informal groups of young people, one member of the group should register, as a natural person, in the Organisation behalf of the group. In the Organisation tab you will be able to search for registered organisations.</li> <li>Are you a new user?</li> <li>Do you already have an ECAS account?</li> </ul>                                                                                                    |           |
| If you plan to submit a project proposal under one of these programmes, or wish to participate as an independent expert, you are required to register you organisation or expert details here. For informal groups of young people, one member of the group should register, as a natural person, in the Organisation behalf of the group. In the Organisation tab you will be able to search for registered organisations.<br>Are you a new user?<br>Do you already have an ECAS account?<br>© European Communities                                                                                                    |           |
| Are you a new user? Do you already have an ECAS account?  © European Communities                                                                                                    | n tab, on |
| Do you already have an ECAS account?                                                                                                    |           |
| © European Communities                                                                                                    |           |
| © European Communities                                                                                                    |           |
| © European Communities                                                                                                    |           |
|                                                                                                    |           |
|                                                                                                    |           |
|                                                                                                    |           |

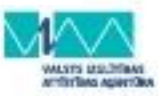

## 1. SOLIS (3):

|                         | Contact   Privacy Statement (English (en)                                                                                | •      |
|-------------------------|----------------------------------------------------------------------------------------------------|--------|
| European                | EUROPEAN COMMISSION AUTHENTICATION SERVICE<br>(ECAS)                                                                     |        |
| Commission              |                                                                                                    |        |
|                         | 🤱 Login New password Sign Up H                                                                                           | lelp   |
|                         | Is the selected domain correct? External Chan                                                                            | ige it |
| Sign Up                 |                                                                                                    |        |
| Help for external users | Choose a username                                                                                                    |        |
|                         | First name *                                                                                                    |        |
|                         | Last name *                                                                                                    |        |
|                         | E-mail *                                                                                                    |        |
|                         | Confirm e-mail *                                                                                                    |        |
|                         | E-mail language * (latviešu (lv)                                                                                         |        |
|                         | s F Bo                                                                                                    |        |
|                         | Enter the code *                                                                                                    |        |
|                         | Privacy statement: by checking this box, you<br>acknowledge that you have read and understood<br>the privacy statement * |        |
|                         | Sign up                                                                                                    |        |
| * Required fields       |                                                                                                    | E.     |

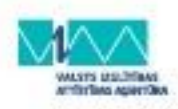

### 1. SOLIS (4):

ECAS konta reģistrācijas noslēgums:

- Apstiprinājuma e-pastā tiks norādīts Jūsu lietotājvārds un saite, kuru atverot, jums būs jāizveido parole.
- Sekojiet paroles veidošanas nosacījumiem!

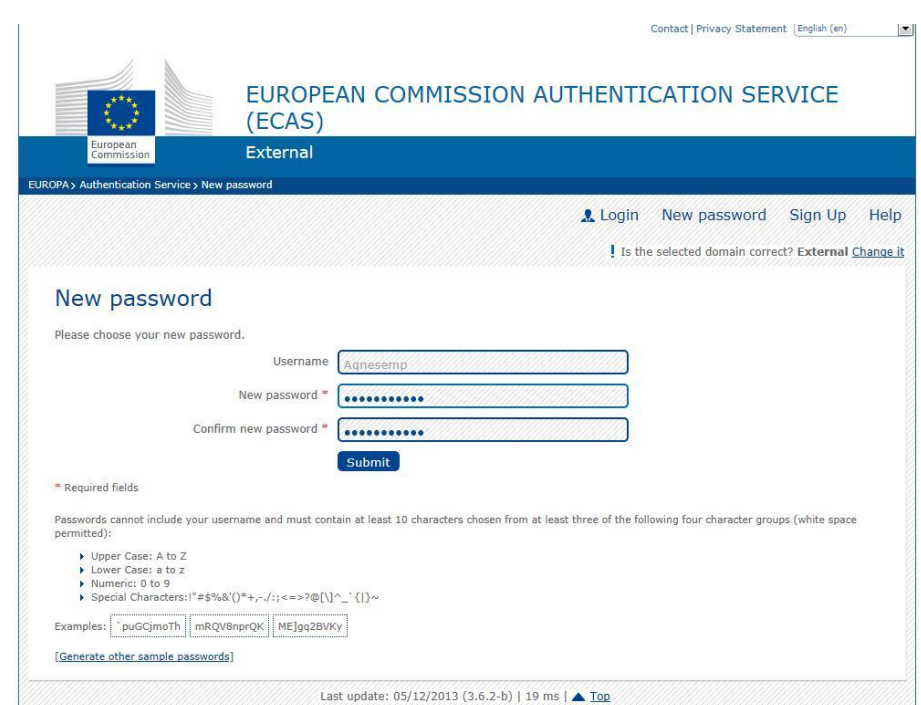

#### 2. SOLIS: ORGANIZĀCIJAS REĢISTRĒŠANA URF SISTĒMĀ (1)

#### Organizācijas reģistrēšana un PIC (Participant Identification Code) koda iegūšana:

Autorizējoties izmantojiet ECAS lietotājvārdu un paroli!

|                                                                                                    | Contact   Legal Notice   English -                                                                                                    |
|----------------------------------------------------------------------------------------------------|----------------------------------------------------------------------------------------------------|
| Educa                                                                                                    | ation, Audiovisual, Culture, Citizenship and Volunteering                                                                                                    |
| Commission Particip                                                                                                    | ant Portal                                                                                                    |
| European Commission > Education & Training > Par                                                                                                    | rticipant Portal > Home                                                                                                    |
| HOME ORGANISATIONS - EXPERTS - SI                                                                                                    |                                                                                                    |
| Welcome to the Education, Au<br>The Participant Portal is your entry point for the<br>Creative Europe<br>Erasmus+<br>Europe for Citizens<br>EU Aid Volunteers.<br>If you plan to submit a project proposal under<br>organisation or expert details here. For informa | dio-visual, Culture, Citizenship and Volunteering Participant Portal<br>e electronic administration of EU-funded projects under the programmes:<br>one of these programmes, or wish to participate as an independent expert, you are required to register your<br>al groups of young people, one member of the group should register, as a natural person, in the Organisation tab, on |
| behalf of the group. In the Organisation tab you                                                                                                    | u will be able to search for registered organisations.                                                                                                    |
| Are you a new user?                                                                                                    |                                                                                                    |
| Do you already have an ECAS account?                                                                                                    |                                                                                                    |
|                                                                                                    |                                                                                                    |
|                                                                                                    |                                                                                                    |
|                                                                                                    |                                                                                                    |

C European Communitie

### 2. SOLIS (2):

Organizācijas reģistrācijas un PIC koda iegūšanas rokasgrāmata atrodama VIAA mājas lapā:

http://www.viaa.gov.lv/lat/muzizglitibas\_programma/ erasmus\_plus/par\_macibu\_mobilitatem/ ?tl\_id=21447&tls\_id=1304

(4. punkts. Vadlīnijas organizāciju reģistrācijai URF sistēmā)

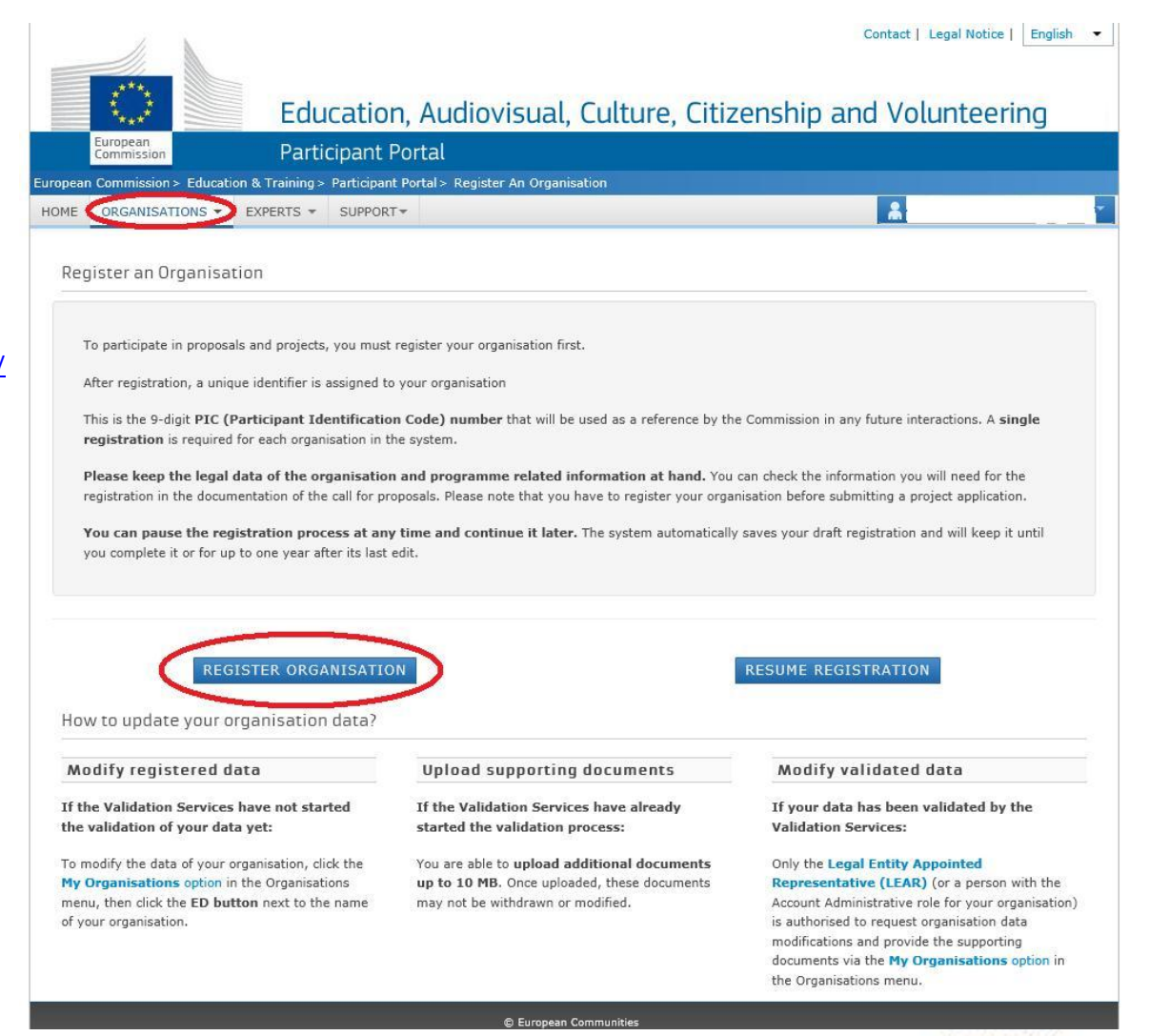

### 2. SOLIS (3):

- Organizācijas reģistrācijas process soli pa solim aizpildīt prasīto informāciju par organizāciju — nosaukums, reģistrācijas numurs, adrese, kontaktinformācija. Informācija jāievada latviešu valodā nelietojot garumzīmes un mīkstinājuma zīmes.
- Pēc reģistrācijas un PIC koda iegūšanas, URF sistēmā jāpievieno arī organizācijas juridiskā statusa veidlapa un finanšu identifikācijas veidlapa -

<u>http://ec.europa.eu/budget/contracts\_grants/info\_contracts/legal\_entitie</u> <u>s/legal\_entities\_en.cfm#lv</u> (Publisko tiesību subj.) <u>http://ec.europa.eu/budget/contracts\_grants/info\_contracts/financial\_id/</u> <u>financial\_id\_en.cfm#lv</u> (Finanšu identifikācijas veidlapa)

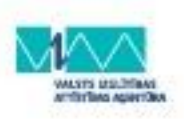

### 2. SOLIS (4):

|                                                          |                                                |                                                                |            |           | English(en) |      |
|----------------------------------------------------------|------------------------------------------------|----------------------------------------------------------------|------------|-----------|-------------|------|
| WELCOME                                                  | ORGANISATION                                   | ADDRESS                                                        | CONTACT    | PROGRAMME | SUBMIT      | DONE |
| 0                                                        |                                                |                                                                | _          |           |             |      |
| Registration o                                           | verview                                        | Welcome                                                        |            |           |             |      |
| he Registration Wizard<br>prough the process of re       | will guide you<br>egistration. At the          | What is the Legal Name of your<br>organisation?                |            | B-CO      |             |      |
| nd, it will assign and dis<br>lentification Code (PIC) ( | splay the Participant<br>of your organisation. | What is the Country of registration?                           |            | Belgi     | ium 💽       |      |
| lease keep the basic leg<br>Registration extract, VA     | gal information<br>T data) of the              | Does your organisation have a Value<br>Added Tax (VAT) number? | 🔘 Yes 💿 No |           |             |      |
| rganisation at hand so y<br>orms quickly and correc      | you can fill in the<br>tly. The registration   | Does it have a Business Registration Number?                   | 💿 Yes 🔘 No | 9638      | 52741       |      |
| rocess normally takes a                                  | about 5-10 minutes to                          | Does it have a website?                                        | 🔘 Yes 🔯 No |           |             |      |

The current Welcome page will prompt you for some preliminary information about your organisation required to check if this organisation has already been registered, as well as to identify any existing PIC numbers of similar organisations that could potentially match your request.

Please enter the data of the organisation that you are registering. If you register on behalf of another entity, please fill in the data accordingly.

Note: To access a previous registration of yours, close this window and select the relevant PIC number from "My Organisations" > "Organisation" tab in the Participant Portal. Reģistrācijas sākumā sistēma pārbaudīs vai organizācija, ko vēlaties reģistrēt, jau nav reģistrēta, parādot organizācijas ar līdzīgiem nosaukumiem:

 - ja savu organizāciju neatrodat, turpiniet reģistrāciju,

 ja atrodat savu organizāciju, spiediet "more details" un kontaktējaties ar norādīto kontaktpersonu.

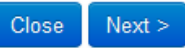

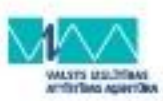

### 2. SOLIS (5): Shafe

|                                                                      |                                                          |                                      |              |            |               | Eng | lish(en) | •   |
|----------------------------------------------------------------------|----------------------------------------------------------|--------------------------------------|--------------|------------|---------------|-----|----------|-----|
| WELCOME                                                              | ORGANISATION                                             | ADDRESS                              | 00           |            | PROGRAM       | ME  | SUBMIT   | DON |
| Contact data<br>During this step, you at<br>official contact informa | re prompted to provide<br>tion for communication         | Enter contact in<br>Contact<br>Title | formation    | Mr         |               |     |          |     |
| validation process and<br>participant. The Validat                   | ation during the<br>as a future<br>ion Services will use | Position in the organisa             | tion         | Director   |               |     |          |     |
| this information to cont<br>designated Contact Per                   | act you (or the<br>rson) during the                      | Department                           |              |            |               |     |          |     |
| process of validation o<br>data.                                     | f your organisation                                      | Professional E-mail *                |              | ben.tate.b | .co@gmail.com |     |          |     |
|                                                                      |                                                          | Gender *                             |              | Male ⊚F    | emale         |     |          |     |
|                                                                      |                                                          | Last Name *                          |              | TATE       |               |     |          |     |
|                                                                      |                                                          | First Name *                         |              | Ben        |               |     |          |     |
|                                                                      |                                                          | Address                              |              |            |               |     |          |     |
|                                                                      |                                                          | Use the existing Legal I<br>address? | Person's     | Yes No     | 0             |     |          |     |
|                                                                      |                                                          | Street Name and Numb                 | er*          | 1 Mother L | ane           |     |          |     |
|                                                                      |                                                          | P.O. Box                             |              |            |               |     |          |     |
|                                                                      |                                                          | Postal Code                          |              | 9000       |               |     |          |     |
|                                                                      |                                                          | CEDEX (France only)                  |              |            |               |     |          |     |
|                                                                      |                                                          | City *                               |              | Peaceville |               |     |          |     |
|                                                                      |                                                          | Close Save Draft                     | Delete Draft | < Back     | Next >        |     |          |     |

Sadaļā Contact automātiski parādīsies persona, kura reģistrē organizāciju (ECAS lietotājs). Taču, ja šī persona nav šīs organizācijas darbinieks, tad šajā sadaļā kā kontaktpersona jānorāda persona, kas šajā iestādē oficiāli strādā.

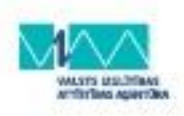

#### 2. SOLIS (6):

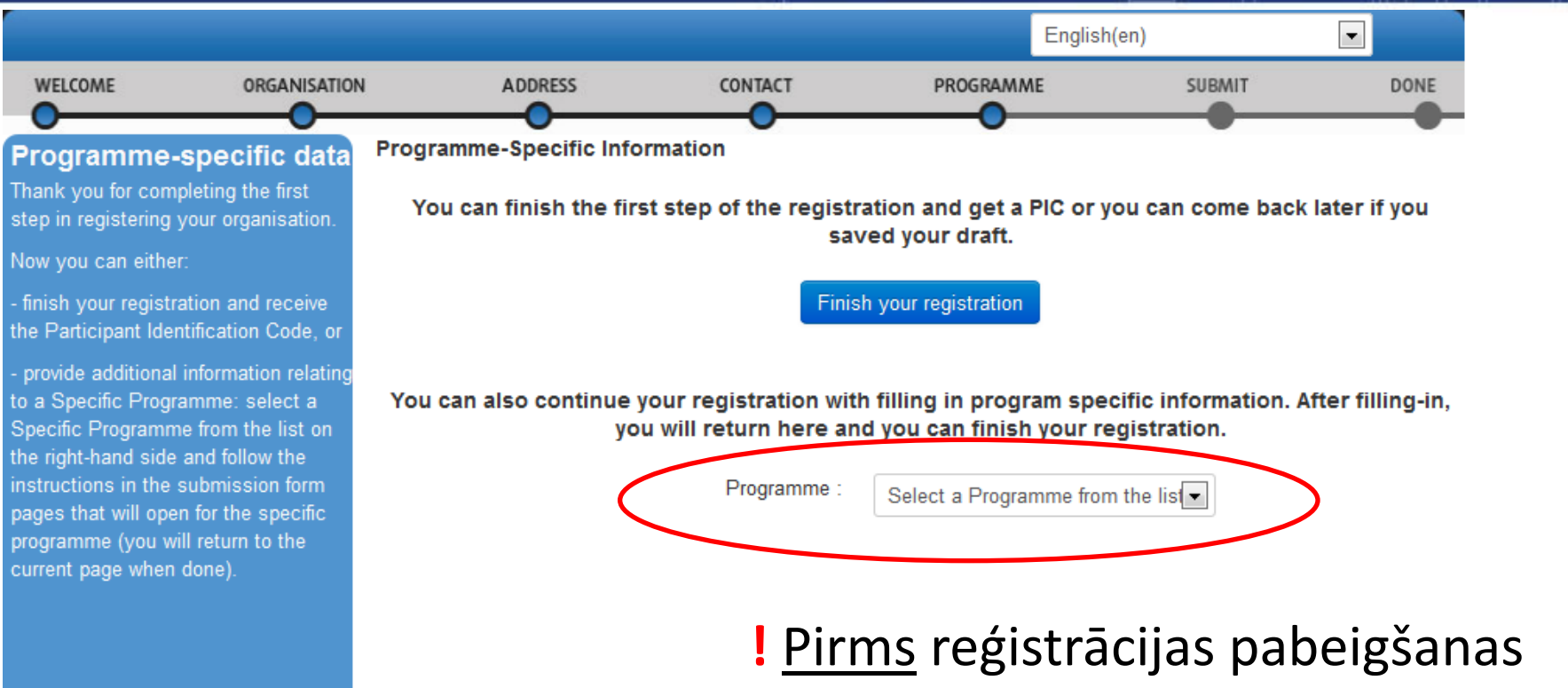

("Finish your registration") jāizvēlas programma - "Erasmus+"

### 2. SOLIS (7):

|                                                                      |                                                                                                    |                                          |         | E                                                   | nglish(en)  |        |      |
|----------------------------------------------------------------------|----------------------------------------------------------------------------------------------------|------------------------------------------|---------|-----------------------------------------------------|-------------|--------|------|
| WELCOME                                                              | ORGANISATION                                                                                           | ADDRESS                                  | CONTACT | PROGRAMME                                           |             | SUBMIT | DONE |
| EAC<br>Please selec                                                  | t from the lists the type                                                                              | EAC                                      |         |                                                     |             |        |      |
| none of the o<br>organisation,<br>a short desc                       | r your organisation. If<br>options is relevant for your<br>, select 'OTHER' and add<br>ription of your | Organisation type:                       |         | Youth associations                                  | •           |        |      |
| Small or med<br>(SME) is an                                          | dium-sized enterprise<br>enterprise with:                                                              | small/medium-sized enterprise<br>(SME)?: |         | 0                                                   |             |        |      |
| <ul> <li>Less than</li> <li>A balance</li> <li>A year tur</li> </ul> | 250 employees.<br>e sheet lower than 50M €.<br>mover of less than 43M €.                               | Organisation description:                |         | 2 persons business with<br>outsourced manufacturing | etc;<br>.:: |        |      |

- Izvēloties programmu "Erasmus+" parādīsies logs, kurā jāievada organizācijas veids:
- norādiet organizācijas veidu
- spiediet "Save and return", lai pabeigtu reģistrāciju

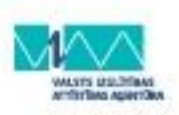

#### DOKUMENTU PIEVIENOŠANA URF

- Pievienot dokumentus var tikai pēc reģistrācijas beigām, autorizējoties URF sistēmā
- Pievienojot dokumentu, aprakstā jānorāda, kas tas ir par dokumentu
- Pievienotos dokumentus nav iespējams izdzēst
- Līdz projektu pieteikumu iesniegšanas termiņam URF sistēmā jāpievieno (aizpilda, izprintē, paraksta, ieskanē) organizācijas juridiskā statusa veidlapa un finanšu

identifikācijas veidlapa -

http://ec.europa.eu/budget/contracts\_grants/info\_contracts/legal\_entitie s/legal\_entities\_en.cfm#lv (Publisko tiesību subj.) http://ec.europa.eu/budget/contracts\_grants/info\_contracts/financial\_id/ financial\_id\_en.cfm#lv (Finanšu identifikācijas veidlapa)

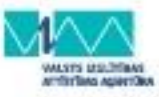

#### DOKUMENTU PIEVIENOŠANA URF

Messares Documents Organisation Legal Address Contact Person LEAR

#### **Documents**

On this page you can review, add and update documents for the current organisation. You can upload document files with sizes up to 6 Mb per file.

Important: Your updates here take immediate effect when you click the 'Submit for processing.' button.

Disclaimer: Before you upload a supporting document, always ensure their consistency and quality. Scan your documents for viruses or any other data, which may potentially harm recipient user systems. It is recommended to use PDF file format when you submit the following document types: FEL Form (Legal Entity Form), VAT extract, VAT exemption and Registration Documents (Extract of

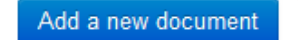

No documents have been submitted for this organisation yet.

To add a supporting document, click the 'Add new document' button above.

### DOKUMENTU PIEVIENOŠANA URF

11

| Messages Documents Organisation                                                                                                    | Legal Address Contact Person LEAR                                                                                                    |
|----------------------------------------------------------------------------------------------------|----------------------------------------------------------------------------------------------------|
| Documents<br>On this page you can review, add<br>and update documents for the<br>current organisation. You can<br>upload document files with sizes<br>up to 6 Mb per file.<br>Important: Your updates here take<br>immediate effect when you click<br>the 'Submit<br>Disclaimer:<br>supporting | Add a new document<br>Add a new document<br>No documents have been submitted for<br>this organisation yet.<br>To add a supporting document, click<br>the 'Add new document' button above.<br>ents • • • Search URF Documents<br>scription |
| ensure their<br>quality. Sca<br>viruses or ar<br>may potenti<br>systems. It<br>PDF file forr<br>the following<br>Form (Legal<br>extract, VAI<br>Registration<br>registration)                                                                                                    | Name<br>Premodified<br>Sinancial Statement.doc<br>26/11/2013 12:05<br>Microsoft<br>Degal identity verification.doc<br>26/11/2013 12:04<br>Microsoft<br>ginal Language<br>Submit for processing                                            |
| Choose your Framework Prograr                                                                                                    | Update your data Reset filter Quit                                                                                                    |